## ! OM ALS AFDELING GESCREENDE PARKEERPLAATSEN IN TE GEVEN KLIK OP ! :

www.laatjenietverleiden.be/parkeerplaatsen/admin/

**STAP 1: Log eerst in** 

<u>Gebruikersnaam</u>: kvg <u>Wachtwoord</u>: verleiding

STAP 2: Vul uw persoonsgegevens in en KLIK OP 'sla deze informatie op'

|                                                                                                    |        |                                                                       | - HULLID               | EN                    |
|----------------------------------------------------------------------------------------------------|--------|-----------------------------------------------------------------------|------------------------|-----------------------|
| DOG                                                                                                    | or een | VOORBEHOU                                                             | IDEN PARKEERPI         | AATS                  |
| PRIKDAG<br>• WELKOM<br>• INFORMATIE<br>• PRIKDAG<br>• ACTIEMATERIAAL<br>• AFFICHE ALS PDF<br>• BROCHURE ALS PDF<br>• LINK NAAR DE VIDEOFILM<br>• DOCUMENTEN<br>• PARKEERPLAATSEN<br>• CONTACT |        | ADMIN Stap 1 PERSOONSGEGEVENS Uw voornaam: Uw naam: E-mail: Afdeling: |                        |                       |
| Er zijn reeds 4<br>parkeerplaatsen gescreend!                                                                                                    |        | Postcode van de parking:                                              | Sla deze informatie on |                       |
| VIDEO                                                                                                    |        |                                                                       |                        | Open kijk op handicap |
|                                                                                                    |        |                                                                       |                        |                       |
|                                                                                                    | ¥      |                                                                       |                        |                       |

## STAP 3: Vul de gevraagde gegevens in en klik opnieuw op 'sla deze informatie op'

|                                                                                                    |                                                                                                    | TANKEERD AATC                                                                                                    |  |  |  |  |
|----------------------------------------------------------------------------------------------------|----------------------------------------------------------------------------------------------------|----------------------------------------------------------------------------------------------------|--|--|--|--|
|                                                                                                    |                                                                                                    |                                                                                                    |  |  |  |  |
| PRIKDAG                                                                                                    |                                                                                                    | ADMIN                                                                                                    |  |  |  |  |
| WELKOM                                                                                                    | 5                                                                                                    | Stan 2                                                                                                    |  |  |  |  |
| INFORMATIE                                                                                                    |                                                                                                    | and the second second se |  |  |  |  |
| PRIKDAG                                                                                                    | 1 M 10 M 10 M                                                                                                   | IDENTIFICATIE VAN DE AANGEPASTE PARKEERPLAATS                                                                                                    |  |  |  |  |
| ACTIEMATERIAAL                                                                                                    |                                                                                                    | 12                                                                                                    |  |  |  |  |
| AFFICHEALS PDF                                                                                                    |                                                                                                    | Adres                                                                                                    |  |  |  |  |
| BROCHURE ALS PDF                                                                                                    |                                                                                                    | Straat + nr:                                                                                                    |  |  |  |  |
| <ul> <li>LINK NAAR DE VIDEOFILM</li> <li>DOCUMENTEN</li> </ul>                                                                                                    |                                                                                                    | Postcode van de parking:                                                                                                    |  |  |  |  |
|                                                                                                    |                                                                                                    |                                                                                                    |  |  |  |  |
| - CONTACT                                                                                                    |                                                                                                    |                                                                                                    |  |  |  |  |
|                                                                                                    |                                                                                                    | Parkeerterrein                                                                                                    |  |  |  |  |
|                                                                                                    |                                                                                                    | Bevindt de parkeerplaats zich op een parkeerterrein?                                                                                                    |  |  |  |  |
| Er zijn reeds 4                                                                                                    |                                                                                                    | 0 Ja                                                                                                    |  |  |  |  |
| parkeerplaatsen gescreend:                                                                                                    |                                                                                                    | • Nee                                                                                                    |  |  |  |  |
|                                                                                                    |                                                                                                    | Indien ja, weet U de naam van dat parkeerterrein?                                                                                                    |  |  |  |  |
| VIDEO                                                                                                    |                                                                                                    |                                                                                                    |  |  |  |  |
|                                                                                                    |                                                                                                    |                                                                                                    |  |  |  |  |
| Laat je niet verleiden                                                                                                    |                                                                                                    | MARKERING VAN DE AANGEPASTE PARKEERPLAATS                                                                                                    |  |  |  |  |
|                                                                                                    |                                                                                                    |                                                                                                    |  |  |  |  |
|                                                                                                    |                                                                                                    | Verkeersbord                                                                                                    |  |  |  |  |
| Kenvelkeke Verenigting all head hand beginnen                                                                                                    |                                                                                                    |                                                                                                    |  |  |  |  |
| AFFICHE                                                                                                    |                                                                                                    |                                                                                                    |  |  |  |  |
|                                                                                                    |                                                                                                    |                                                                                                    |  |  |  |  |
| LAAT JE NIET                                                                                                    | 1. ·                                                                                                    |                                                                                                    |  |  |  |  |
| VERLEIDEN Parkeerplaats                                                                                                    |                                                                                                    |                                                                                                    |  |  |  |  |
| THE REAL PROPERTY OF THE PARTY OF THE PARTY |                                                                                                    |                                                                                                    |  |  |  |  |
| EN FLAREF                                                                                                    | 1. The second second second second second second second second second second second second second second second | Is er een officieel verkeersbord aanwezig?                                                                                                    |  |  |  |  |
|                                                                                                    |                                                                                                    | © Ja                                                                                                    |  |  |  |  |
|                                                                                                    |                                                                                                    | ○ Nee                                                                                                    |  |  |  |  |
|                                                                                                    |                                                                                                    | Liinen                                                                                                    |  |  |  |  |
|                                                                                                    | 1                                                                                                    | Is de parkeerplaats omlijnd?                                                                                                    |  |  |  |  |
|                                                                                                    |                                                                                                    | 8 la<br>Nee                                                                                                    |  |  |  |  |
|                                                                                                    |                                                                                                    |                                                                                                    |  |  |  |  |
| and a second stand and a second stand and a second stand and a second stand stand and a second second                                                                                                    |                                                                                                    | Indien er een omlijning is, is deze duidelijk zichtbaar?                                                                                                    |  |  |  |  |
|                                                                                                    |                                                                                                    | Ja                                                                                                    |  |  |  |  |
|                                                                                                    |                                                                                                    | ○ Nee                                                                                                    |  |  |  |  |
| and the second second second second second second second second second second second second second second second                                                                                                    |                                                                                                    |                                                                                                    |  |  |  |  |
|                                                                                                    |                                                                                                    | ANDERE OPMERKINGEN                                                                                                    |  |  |  |  |
| and the states                                                                                                    |                                                                                                    |                                                                                                    |  |  |  |  |
|                                                                                                    | 1.1.                                                                                                    |                                                                                                    |  |  |  |  |
|                                                                                                    |                                                                                                    |                                                                                                    |  |  |  |  |
|                                                                                                    |                                                                                                    |                                                                                                    |  |  |  |  |
|                                                                                                    |                                                                                                    |                                                                                                    |  |  |  |  |
|                                                                                                    |                                                                                                    | Sia deze informatie op.                                                                                                    |  |  |  |  |
|                                                                                                    | × .                                                                                                    | set in                                                                                                    |  |  |  |  |
|                                                                                                    |                                                                                                    |                                                                                                    |  |  |  |  |
|                                                                                                    |                                                                                                    |                                                                                                    |  |  |  |  |
|                                                                                                    |                                                                                                    |                                                                                                    |  |  |  |  |
|                                                                                                    |                                                                                                    | Line upen kijk up handicap                                                                                                    |  |  |  |  |
|                                                                                                    |                                                                                                    |                                                                                                    |  |  |  |  |

## STAP 4: Bevestig de ingevoerde informatie door te klikken op 'Ja, dit is correct' of pas ze aan door te klikken op 'Nee, pas dit aan':

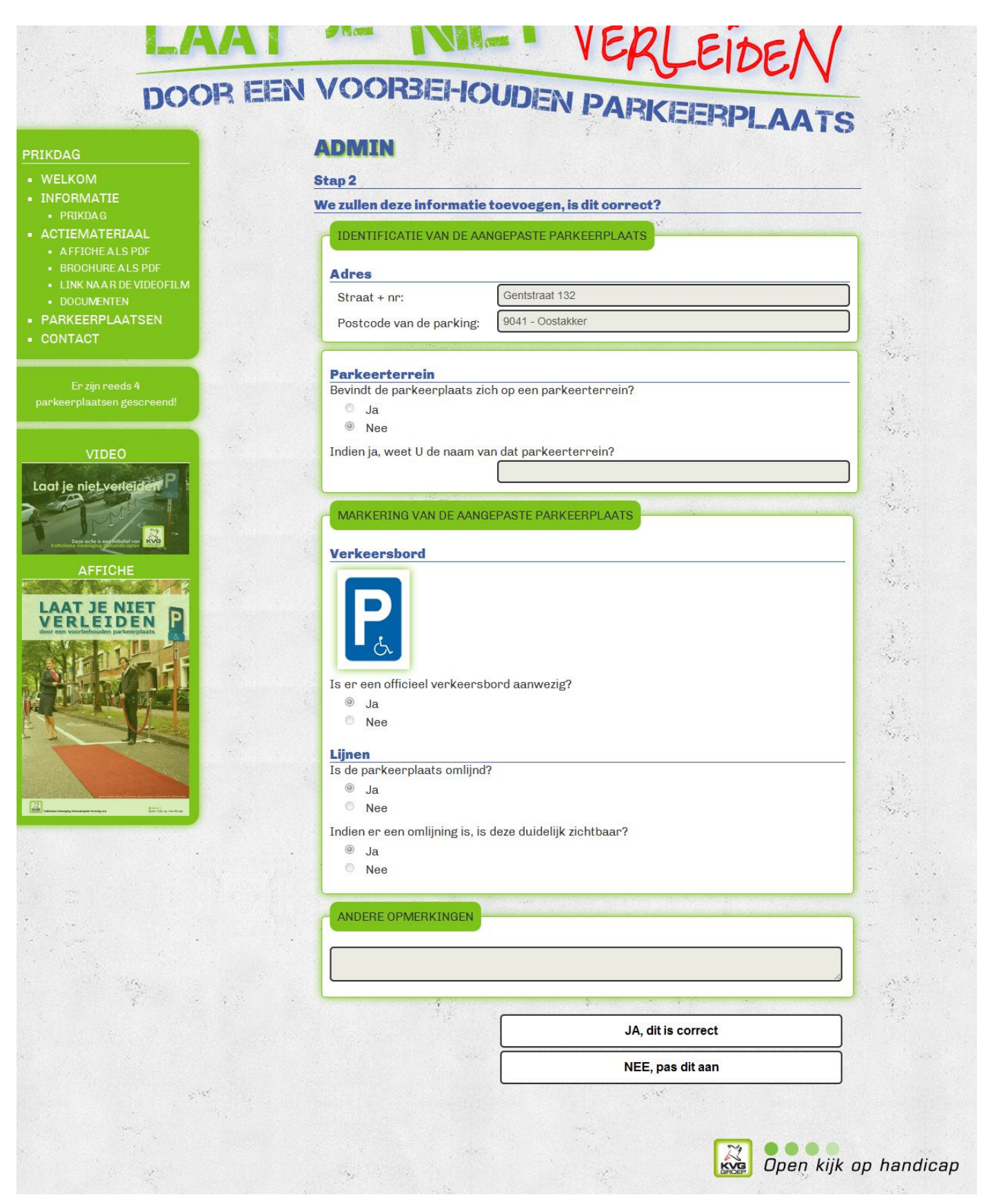

STAP 5: In de volgende schermen kan je gegevens rond de 'kwaliteit en ligging' van de parkeerplaats invullen, vervolledig deze gegevens.

Na elke stap kan je de ingevoerde informatie bevestigen door te klikken op 'Ja, dit is correct' of ze aanpassen door te klikken op 'Nee, pas dit aan'

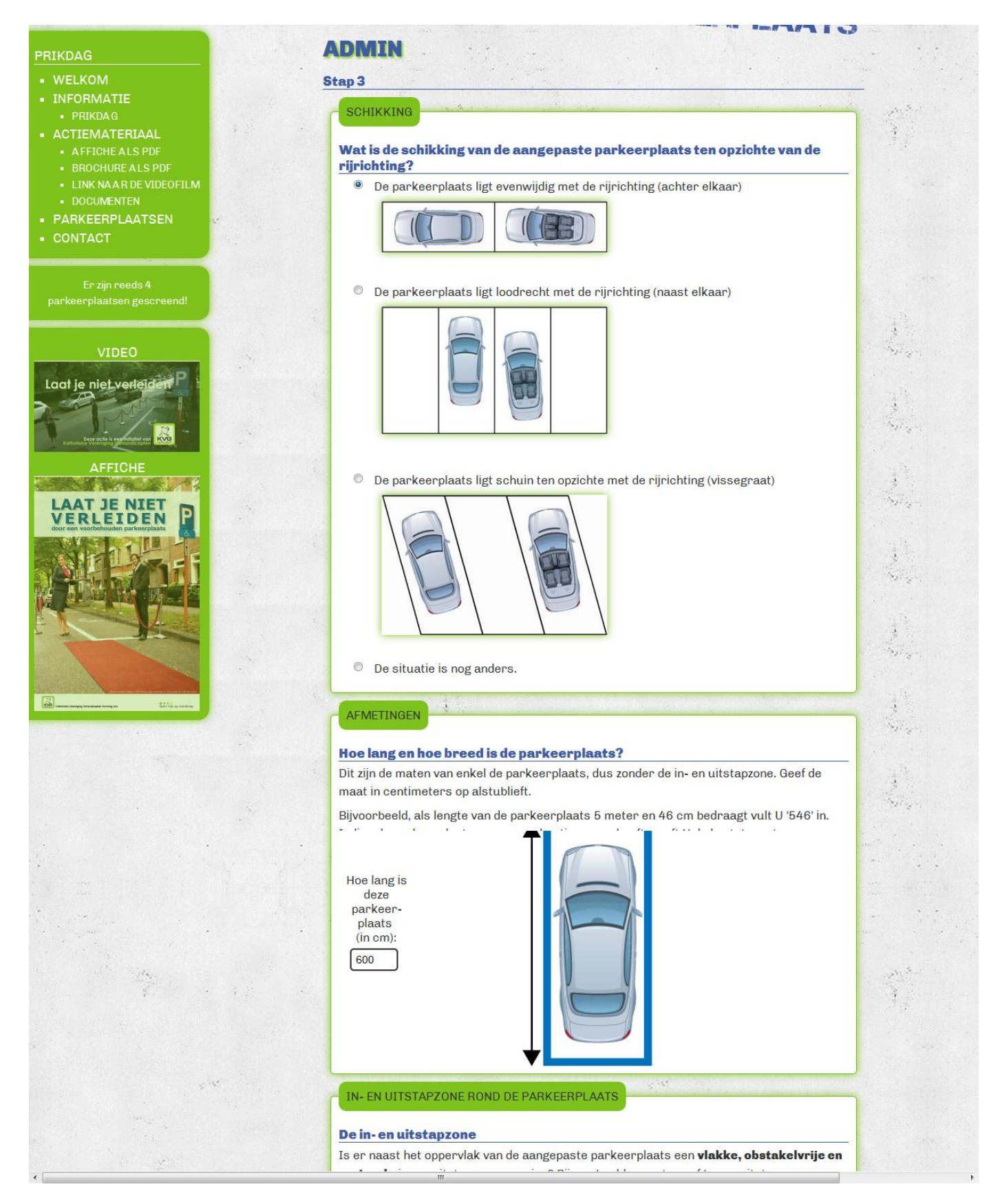

STAP 6: Na het invullen en bevestigen van de ingevoerde gegevens, kunnen nog één of meerdere foto's van de parkeerplaats toegevoegd worden door te klikken op 'Bestand Kiezen, de foto te selecteren en te klikken op 'Voeg de foto toe'.

Na het toevoegen van al de foto's of bij gebrek aan foto → Klik op 'Ga naar de volgende stap'

| DOC                                                           | DR EEN VOORBEH                                                                                                    | OUDEN PARKEERPLAATS                 |             |
|---------------------------------------------------------------|----------------------------------------------------------------------------------------------------|-------------------------------------|-------------|
| PRIKDAG                                                       | ADMIN                                                                                                    | 4 · · · · ·                         |             |
| WELKOM                                                        | Stap 5                                                                                                    |                                     |             |
| INFORMATIE     PRIKDAG     AOTIEMATERIAAI                     | Voeg uw foto toe:                                                                                                    | Bestand kiezen Geen bestand gekozen |             |
| ACTIEMATERIAAL     AFFICHEALS PDF     BROCHUREALS PDF         |                                                                                                    | Voeg de foto toe!                   |             |
| <ul><li>LINK NA A R DE VIDEOFILM</li><li>DOCUMENTEN</li></ul> |                                                                                                    | Ga naar de volgende stap!           |             |
| <ul><li>PARKEERPLAATSEN</li><li>CONTACT</li></ul>             |                                                                                                    |                                     |             |
| Er zijn reeds 4<br>parkeerplaatsen gescreend!                 | and the second second se | Dpen kijk (                         | op handicap |
|                                                               |                                                                                                    |                                     |             |
| VIDEO                                                         |                                                                                                    |                                     |             |
| Laat je niet verleiden P                                      |                                                                                                    |                                     |             |

STAP7: Je kan nog een gescreende parkeerplaats toevoegen of afsluiten door 'nee, ik voeg geen parkeerplaats meer toe' te klikken.

| DOOM                                                       | Reations V V V V V V V V V V V V V V V V V V V                                                                  | DEN PARKEERPLAATS                         |                 |
|------------------------------------------------------------|----------------------------------------------------------------------------------------------------|-------------------------------------------|-----------------|
| PRIKDAG                                                    | ADMIN                                                                                                    |                                           |                 |
| WELKOM     INFORMATIE                                      | Gegevens opgeslagen.                                                                                            |                                           |                 |
| PRIKDAG                                                    |                                                                                                    | Ja, ik voeg nog een parkeerplaats toe!    |                 |
| <ul> <li>ACTIEMATERIAAL</li> <li>AFFICHEALS PDF</li> </ul> |                                                                                                    | Noo ik yoog goop parkeerplaate meer tee   | $\dashv$        |
| BROCHURE ALS PDF     LINK NAAR DE VIDEOFILM                | ter and the second second second second second second second second second second second second second second s | Nee, ik voeg geen parkeerplaats meer toe. |                 |
| DOCUMENTEN                                                 | Sec. Sec.                                                                                                    |                                           | Sec.            |
| PARKEERPLAATSEN     CONTACT                                |                                                                                                    | Den D                                     | kijk op handica |
| Er zijn reeds 4                                            |                                                                                                    | 21100                                     |                 |

STAP 8: Na invoering van <u>ALLE</u> gescreende parkeerplaatsen, kan je een bericht nalaten aan de vormingswerker van jouw provincie:

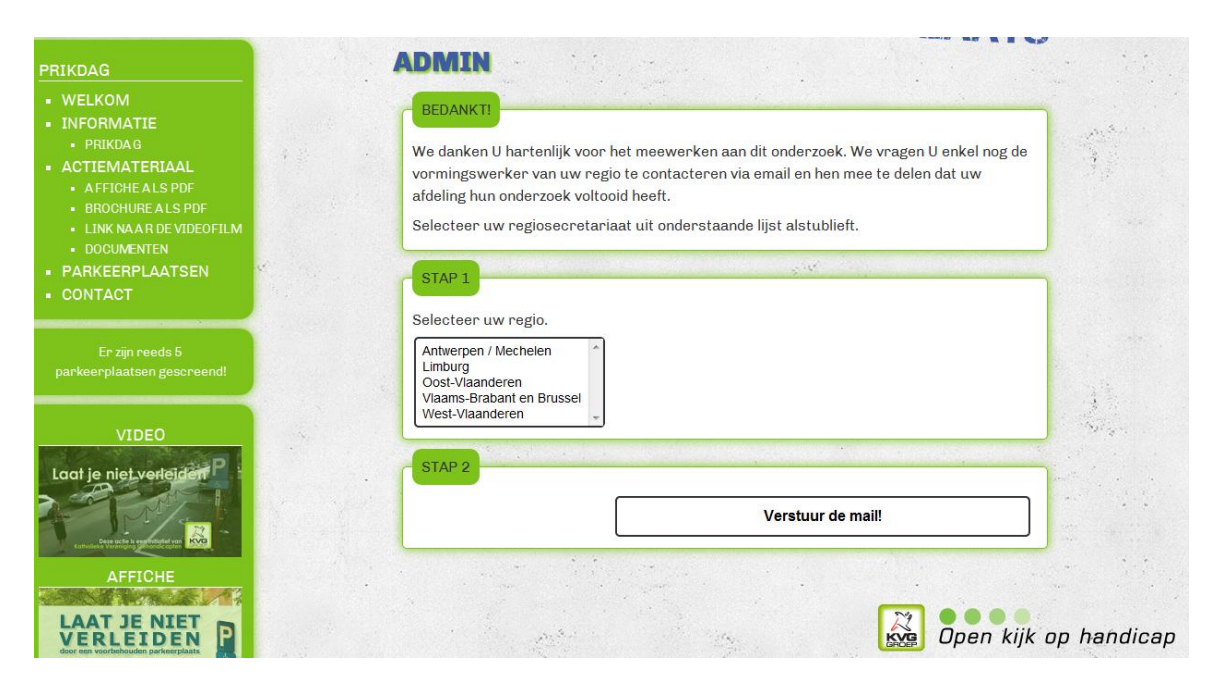

Vragen? Contacteer jouw vormingswerker.